## BayLern, neues Passwort vergeben

Die Startseite <u>www.baylern.de</u> aufrufen und auf den Button klicken.

#### Es öffnet sich diese Seite:

## **BayLern**

| Anmeldename / E-Mail                                                                                                    |
|----------------------------------------------------------------------------------------------------|
| Kennwort                                                                                                    |
| LOGIN                                                                                                    |
| Kennwort vergessen?                                                                                                    |
| Hier auf Kennwort vergessen klicken.                                                                                                    |
| <u>Auf der nächsten Seite ist es wichtig nur ein Suchfeld auszufüllen,</u><br>das andere Suchfeld bleibt leer!                                                                                                    |
| BayLern                                                                                                    |
| Startseite / Login / Kennwort vergessen                                                                                                    |
| Um Ihr Kennwort zurückzusetzen, tragen Sie bitte <b>entweder</b> Ihren Anmeldenamen <b>oder</b> Ihre im System hinterlegte E-Mail-Adresse <del>(</del><br>Wenn wir ein Benutzerkonto zu Ihrem Anmeldenamen bzw. Ihrer E-Mail-Adresse finden können, wird eine Mitteilung an die im Syste |
| <b>Hinweis:</b><br>Bei Beschäftigten des Freistaats Bayern entspricht der Anmeldename üblicherweise der Personalnummer. Diese können Sie z.B.<br>ein.<br>Andere Nutzer des Systems können Ihren Anmeldenamen der E-Mail entnehmen, mit der Sie zur Teilnahme an BayLern eingeladen w     |
| Bitte belegen Sie nicht beide Felder!                                                                                                    |
| Benutzerkonto über Anmeldenamen suchen                                                                                                    |
| Anmeldename Der Anmeldename beginnt mit e… wenn Sie diesen nich<br>haben, das Feld leer lassen, bzw. leeren!                                                                                                    |
| Reputzerkonto über F-Mail-Adresse suchen                                                                                                    |

Dann auf

SUCHEN

E-Mail-Adresse

klicken, und auf der nächsten Seite mit

SUCHEN

bestätigen.

Hier ihre Mailadresse eintragen. Wenn Sie oben einen

Anmeldenamen eingegeben haben dieses Feld leer lassen!

WEITER

Sie erhalten eine Mail in Ihrem Postfach, das in BayLern in Ihrem Profil eingetragen ist.

Überprüfen Sie bitte auch Ihren SPAM Ordner.

Absender der Mail ist

Admin User (über BayLern) 07:43 Uhr BayLern: Anforderung f... Posteingang ☆ (Beispiel aus gmx.de, kann in Ihrem Postfach anders aussehen.)

Wenn Sie die Mail öffnen, sehen Sie einen Link, dieser ist 30 Minuten gültig, bitte innerhalb dieser Zeit den Link ausführen, ansonsten müssen Sie den Vorgang von Vorne neu beginnen.

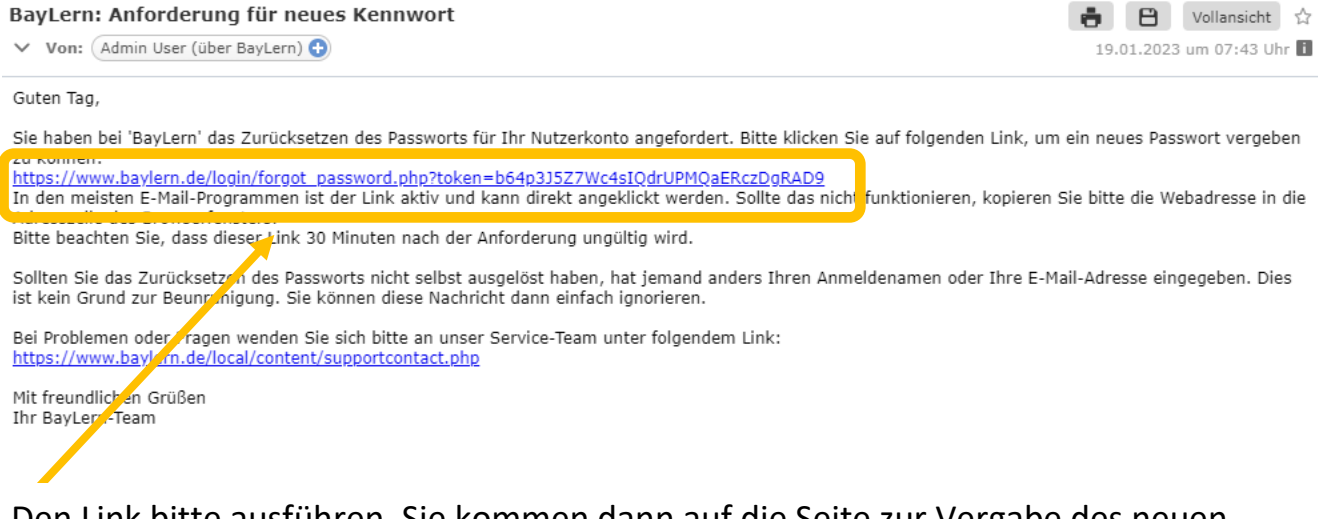

# Den Link bitte ausführen, Sie kommen dann auf die Seite zur Vergabe des neuen Kennwortes.

### **BayLern**

Startseite / Login / Kennwort vergessen

| Das neue Kennwort muss zweimal eingegeben werden. Speicher | n Sie ans | chließend Ihre Anderungen.                                                                                                    |
|------------------------------------------------------------|-----------|----------------------------------------------------------------------------------------------------|
| Kennwort setzen                                            |           |                                                                                                    |
| Anmeldename                                                |           | e00182970                                                                                                    |
|                                                            |           | Kennwortregeln:<br>mindestens 8 Zeichen, 1 Ziffer(n), 1 Kleinbuchstabe(n), 1 Großbuchstabe(n), 1 Sonderzeichen, z.B. *, -, oder # |
| Neues Kennwort                                             | 0         |                                                                                                    |
| Neues Kennwort (noch einmal)                               | 0         |                                                                                                    |
|                                                            |           | ÄNDERUNGEN SPEICHERN ABBRECHEN                                                                                                    |

notwendig

Hier Ihr neues Kennwort in beide Felder eintragen und mit bestätigen.

ÄNDERUNGEN SPEICHERN